# M6+ Mercedes-Benz and BMW configuration

1. Plug the M6+ into the power supply or connect the OBD to the test vehicle, and plug in the USB cable of the M6+.

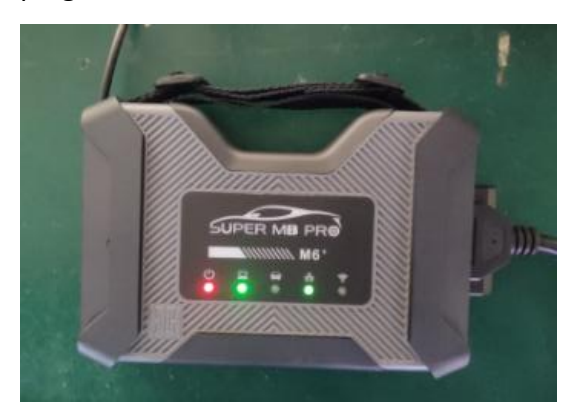

2. Turn on the computer and plug in the computer USB cable.

3. Open the computer network configuration interface and find the **Realtek USB FE** Family Controller network

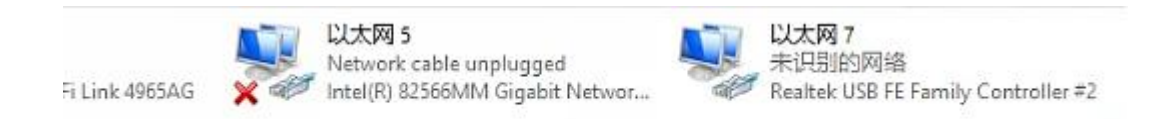

4. Click "Properties"--TCP/IPV4, and set the IP address as shown in the figure below.

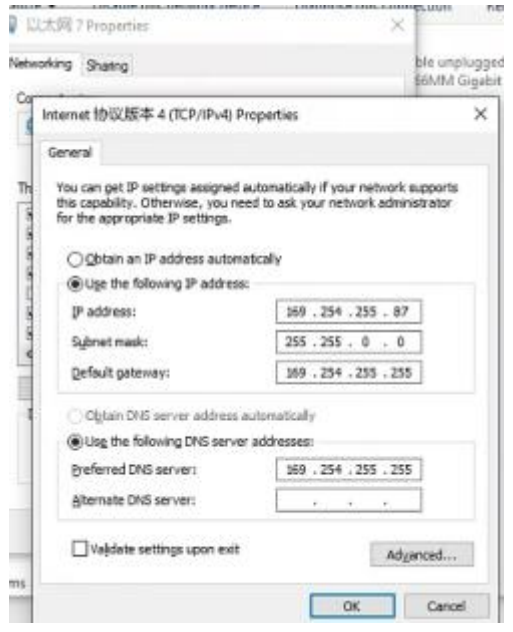

5. Click "Advanced", and add a group of network IP addresses as shown in the figure below.

| etwor | king   | Sharing               |                |             | ble unplugge<br>66MM Gigabi                                                                                                    |
|-------|--------|-----------------------|----------------|-------------|----------------------------------------------------------------------------------------------------|
| 1     | planna | * 46-10 BESK A (100)  | Ibuth Dennarti |             | - V                                                                                                    |
| -     | Adv    | anced TCP/IP Settin   | ngs            |             |                                                                                                    |
|       | IP     | Settings DNS W        | INS            |             |                                                                                                    |
| B     |        | IP add <u>r</u> esses |                |             |                                                                                                    |
| 8     |        | IP address            |                | Subnet mask |                                                                                                    |
| 0.00  |        | 169.254.255.90        |                | 255.255.0.0 |                                                                                                    |
| 100   |        |                       | Add            | Edit        | Remove                                                                                                    |
| <     |        | Default gateways:     |                |             | - Farmer of the second second s |
|       |        | Gateway               |                | Metric      |                                                                                                    |
| 1     |        | 169.254.255.255       |                | Automatic   |                                                                                                    |
|       |        | TCP/IP Address        |                |             | ×                                                                                                    |
|       |        | IP address:           | 172 . 25       | 9.127.45    |                                                                                                    |
|       | 1      | Subnet mask:          | 255 . 25       | 5.0.0       |                                                                                                    |
|       |        |                       | -              |             |                                                                                                    |
|       | 1 1    |                       |                | Add         | Cancel                                                                                                    |

6. Click "OK". After the configuration is successful, the display is as follows.

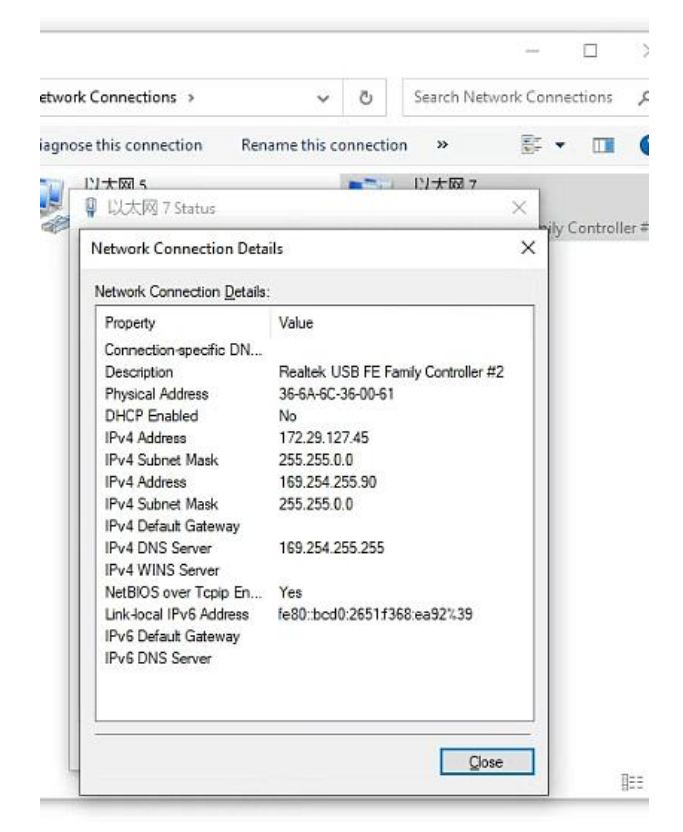

7. For the same computer, if you replace a new M6+, you need to reset the IP address. After the setting is completed, the computer is successfully bound to the M6+ and there is no need to set the IP address again for wired and wireless Internet access.

8. You can test Mercedes-Benz normally.

#### 9. BMW wireless BMWAiCode configuration

Connect to the M6+ DOIP-\*\*\*, password: 123456789, wirelessly, press and hold the M6+ switch button for 3 seconds, and the M6+ host wireless indicator will flash. The computer-side BMWAiCoder configuration is as follows:

|            | 5755     |        |                    |        |
|------------|----------|--------|--------------------|--------|
| Scan IP:   | 172.29.1 | 27.255 | 默认:169.254.255.255 |        |
| Scan Port: | 6811 💲   | 默认:    | 5811               |        |
| Link Port: | 6801 🛔   | 默认:6   | 5801               | QK     |
|            |          |        |                    | Cancel |

## 10. BMW wired BMWAiCode configuration

Connect the USB cable, press and hold the M6+ switch button for 3S, and the M6+ host wired indicator light will flash. The computer-side BMWAiCoder configuration is as follows:

| ystem                                |                                                                                                    |    |
|--------------------------------------|----------------------------------------------------------------------------------------------------|----|
| Automati                             | c scan car after startup.                                                                          |    |
| Automati                             | cally connect car.                                                                                 |    |
| Automati                             | cally get ECUs list.                                                                               |    |
| ⊻ Auto tim                           | ae synchronization after coding KOMBI                                                              |    |
| Marita +                             | iming fine-tuning(Unit:ms): 200 🚊                                                                  |    |
| WIILE L                              |                                                                                                    |    |
| NET                                  |                                                                                                    |    |
| NET<br>Scan IP:                      | 169.254.255.255 默认:169.254.255.255                                                                 |    |
| NET<br>Scan IP:<br>Scan Port:        | 169.254.255.255       駅认:169.254.255.255         6811 ↓       駅认:6811                              |    |
| Scan IP:<br>Scan Port:<br>Link Port: | 169.254.255.255       默认:169.254.255.255         6811 ↓       默认:6811         6801 ↓       默认:6801 | QK |

## 11. BMW wired and wireless E-Sys configuration

Connect to the M6+ DOIP-\*\*\* wirelessly, press and hold the M6+ switch button for 3 seconds, and the M6+ host wireless indicator will flash. On the computer side, select the following for direct connection. Wired is similar, no setup required.

| Open Connection                    |            |                     |       |                        |         | ×       |
|------------------------------------|------------|---------------------|-------|------------------------|---------|---------|
| Target                             |            |                     |       |                        |         |         |
| Main series: All 🗸 Connection      | type: Ge   | teway connection    |       |                        |         | ~       |
| TargetFroject=F001_22_03_552_V_00  | 4_000_001, | VehicleInfo=F001    | )     |                        |         | ^       |
| TargetFroject=F001_22_07_510_V_00- | 4_000_002, | VehicleInfo=F001    | )     |                        |         |         |
| TargetProject=F010_21_11_535_V_00- | 4_000_000, | VehicleInfo=F010    | )     |                        |         |         |
| TargetProject=F010_22_03_560_V_00- | 4_001_000, | VehicleInfo=F010    | )     |                        |         |         |
| TargetProject=F020_22_03_552_V_00  | 4_000_001, | VehicleInfo=F020    | )     |                        |         |         |
| TargetProject=F020_22_07_530_V_00- | 4_000_000, | VehicleInfo=F020    | )     |                        |         |         |
| TargetProject=F025_21_11_535_V_00- | 4_000_000, | VehicleInfo=F025    | )     |                        |         |         |
| TargetProject=F025_22_03_552_V_00- | 4_000_000, | VehicleInfo=F025    | )     |                        |         |         |
| TargetProject=F056_22_03_575_V_00  | 4_000_001, | VehicleInfo=F056    | )     |                        |         |         |
| TargetProject=F056_22_03_580_V_00- | 4_000_001, | VehicleInfo=F056    | )     |                        |         | Y       |
| Interface                          |            |                     |       |                        |         |         |
| ○ Connection via bus:              | UNKNOWN    |                     | 4     | unknown                | 14 A    |         |
| O Connection via gateway URL:      | tcp://12   | 7.0.0.1:6801        |       |                        |         |         |
| O Connection via ICOM/D-CAN:       | tcp://12   | 7.0.0.1:52410       |       |                        |         |         |
| ○ Connection via ICOM/Ethernet:    | tcp://12   | 7.0.0.1:50160       |       |                        |         |         |
| Connection via VIN:                | WBA4V110   | 5JEC75312_DIAGADR10 | ) (to | ep://169.254.17.19:680 |         | Refresh |
| Number of available vehicles:1     |            |                     |       |                        |         |         |
| Vehicle-specific parameter (optio  | nal) —     |                     |       |                        |         |         |
| • Series, I-step (shipment)        |            |                     | ~     |                        |         | ~       |
| ○ Read parameters from VCM         |            |                     |       |                        |         |         |
|                                    |            |                     |       |                        | Connect | Cancel  |

#### 12. BMW wired ISTA configuration

Connect the USB cable, press and hold the M6+ switch button for 3S, and the M6+ host wired indicator light will flash. The computer ISTA configuration is as follows:

| Dealer data | Version     |                     |
|-------------|-------------|---------------------|
|             | Dealer data | Dealer data Version |

Interface type:

O Pass-Thru tool (SAE J2534)

O Ediabas default settings (ediabas.ini)

O OMITEC interface (USB / serial)

O Dealer organisation ICOM / ENET local area network

O Dealer organisation ICOM / ENET direct connection

O Simulation

| ial operation<br>tings | Vehicle interface |           | Data protection       | ISTA licence |
|------------------------|-------------------|-----------|-----------------------|--------------|
| ISIS hosts or I        | Ps:               |           |                       |              |
| Search Broado          | ast: 25           | 5.255.255 | 5.255,169.254.255.255 |              |
| SCORE Broke            | r Hosts:          |           |                       |              |

Ethernet as preferred communication channel when connected via ICOM?

Yes O No
 No

FASTA data transfer mode:

O Background transfer service (central systems)

O ISIS transfer service (via workshop Jetstream)

## 13. BMW Wireless ISTA configuration

Connect to the M6+ DOIP-\*\*\* wirelessly, press and hold the M6+ switch button for 3 seconds, and the M6+ host wireless indicator will flash. The computer side is selected as follows:

| Dealer data | Version     |
|-------------|-------------|
|             | Dealer data |

Interface type:

- O Pass-Thru tool (SAE J2534)
- O Ediabas default settings (ediabas.ini)
- O OMITEC interface (USB / serial)
- O Dealer organisation ICOM / ENET local area network
- O Dealer organisation ICOM / ENET direct connection
- O Simulation

| al operation<br>ings | Vehicle interface                        | Data protection      | ISTA licence |
|----------------------|------------------------------------------|----------------------|--------------|
| ISIS hosts or I      | Ps:                                      |                      |              |
| Search Broad         | cast: 255.255.25                         | 5.255,172.29.127.255 |              |
| SCORE Broke          | r Hosts:                                 |                      |              |
| 2010 St              | 12 12 12 12 12 12 12 12 12 12 12 12 12 1 |                      |              |

Ethernet as preferred communication channel when connected via ICOM?

Yes O No

FASTA data transfer mode:

D Background transfer service (central systems)

D ISIS transfer service (via workshop Jetstream)

14. The mobile phone BWM APP adopts wireless connection.

Connect to the M6+ DOIP-\*\*\*, password: 123456789, press and hold the M6+ switch button for 3 seconds, and the M6+ host wireless indicator will flash.